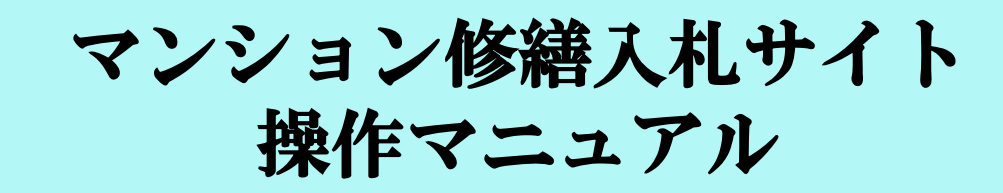

## マンション管理組合様 編

第6版 2014年7月22日 発行

日本システムマネジメント株式会社

## 1. マンション修繕入札サイト TOP画面

サイトのTOP画面右側にある会員様メニューの「マンション管理組合様」①をクリックすると、ログイン画面に行きます。そこで初めての方の登録、及び毎回のスタートが出来ます。

管理組合様ご利用案内②など、必要な情報の所の上に、マウスを合わせて頂き、クリックをして頂くと、情報が出てきます。

理事会の皆様や管理組合員の皆様に向けた「マンション修繕入札サイト」のパンフレットを印刷したい方は③をク リックして下さい。

弊社へお問い合わせがあるときは、④のお問い合わせフォームからお願い致します。(これ以外に電話やメール でも可能です)

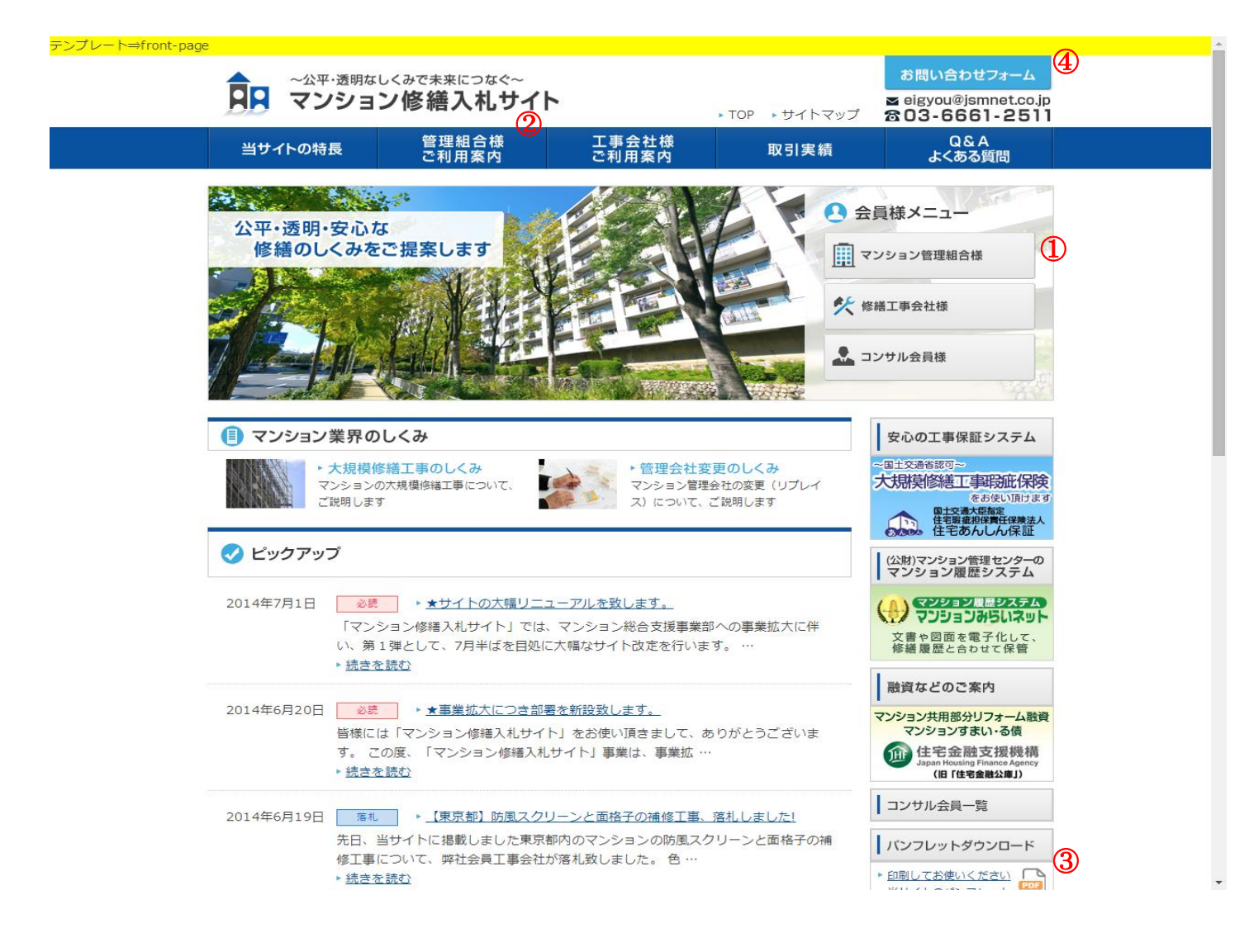

上記、管理組合様ご利用案内②で行って頂いたように、TOPの画面から行く各階層のページでも、必要な情報の所の上に、マウスを合わせて頂き、クリックをして頂くと、情報が出てきます。

各階層のページでは、そこに書いてある文言通りに入力をしていくと、会員登録の完了や工事情報の登録ができ るようになっております

会員登録や工事情報の登録などについては、弊社が代行して行う事もできますので、お気軽にご連絡下さい。

## 2. メール通知について

会員登録情報の画面で、メールアドレスをご登録いただくと、当サイトよりお知らせメールが送信されます。 メールが送信されるタイミングは以下の通りです。

| 送信タイミング                           | メール件名                                                             |
|-----------------------------------|-------------------------------------------------------------------|
| 管理組合様が会員登録された時                    | [マンション修繕入札サイト] 会員登録                                               |
| 会員登録内容を変更された時                     | [マンション修繕入札サイト] 会員情報の変更                                            |
| 当サイトを退会された時                       | [マンション修繕入札サイト] 退会                                                 |
| パスワードの再送要求をされた時                   | [マンション修繕入札サイト] パスワード再発行                                           |
| 修繕工事会社様が説明会に参加表明をされた<br>時         | [マンション修繕入札サイト] 説明会申込み                                             |
| 修繕工事会社様が説明会への参加をキャンセ<br>ルされた時     | [マンション修繕入札サイト] 説明会キャンセル                                           |
| 修繕工事会社様が入札への参加を表明された<br>時         | [マンション修繕入札サイト] 入札申込み                                              |
| 修繕工事会社様が入札参加内容を変更また<br>はキャンセルされた時 | [マンション修繕入札サイト] 入札変更<br>※入札参加がキャンセルされた場合、<br>「入札工事項目」が「なし」と記載されます。 |

★操作マニュアルは以上です。